## **OH referral Printout for line managers**

In business world enter the below menu item in Common > Ordered Reports > Reporting H2R (*Please note you will not see as many menu items as shown in this screenshot*)

|                          |                                                                       |          | Relations                                                           | Ŷ |    |
|--------------------------|-----------------------------------------------------------------------|----------|---------------------------------------------------------------------|---|----|
|                          |                                                                       |          |                                                                     |   |    |
| Planner                  | Ordered reports                                                       |          | Document archive                                                    |   | W  |
| Commitment<br>accounting | <ul> <li>Your ordered reports</li> <li>All ordered reports</li> </ul> |          | <ul> <li>Document type</li> <li>Document archive enquiry</li> </ul> |   | *  |
| Information pages        | Report ordering                                                       | *        | Document load                                                       | ≽ | *  |
| information pages        | Balance Sheet Report                                                  |          | Batch Input                                                         | ≽ | *  |
| Accounting               | Reporting B2C                                                         | ≽        | System parameters - Document arc                                    |   | ٦  |
|                          | Reporting CAS                                                         | *        | * Document load ID                                                  |   |    |
| Education and research   | Reporting H2R                                                         | *        | Document type conversion                                            |   |    |
|                          | Reporting L&D                                                         | ≽        | Deletion routines                                                   | ≽ |    |
| Income Manager           | Reporting PAY                                                         | ng PAY 😽 |                                                                     |   |    |
|                          | Reporting R2R                                                         | ⇒        |                                                                     |   |    |
| Common                   | Reporting S2C                                                         | *        |                                                                     |   |    |
| System administration    | Action overview                                                       |          | Flexi-fields                                                        |   | Dy |
|                          | * Action type master file                                             |          | * Maintenance of flexi-field values                                 |   | *  |
| Financial Information    | * Attribute validation per element typ                                | e        | ✤ Flexi-field layout design                                         |   | 8  |

## In this menu select OH referral Printout for Manager as below:

| Accounting             | Organisation structure | e          |
|------------------------|------------------------|------------|
| Education and recoarch | Cardinus Extract       |            |
| Education and research | Establishment for Shir | res        |
| Income Manager         | OH Referral Printout f | or Manager |
|                        | Reporting L&D          | *          |
| Common                 | Reporting PAY          | ≽          |
|                        | Reporting R2R          | ≽          |
| System administration  | Reporting S2C          | *          |

When you open it, it will look like this:

| ✗ General parameters |               |  |
|----------------------|---------------|--|
| Open parameters      |               |  |
| Form ID              | Enter Form ID |  |
| Fixed parameters     |               |  |
| User                 | 200007        |  |

You will need to enter the exact form of the form in question in the highlighted area. For example, OHRE10000370. It will only print the form if you were the person that initiated the form.

If you don't know the form ID you can get it one of two ways:

- Go to your employees and load the employee who the referral is about. Navigate to the 'OH referral tab' and the form ID will be shown here
- Go to Forms on the left-hand menu and navigate to Reports Across Clients > HR/Payroll > My Reports and select the report called HR: My HR Forms. This report will list all the forms you have submitted including their form ID

Once you put the form ID in and press save, go to 'your ordered reports'

| Form ID              | OHRE10 | 000370 |  |
|----------------------|--------|--------|--|
| ➢ Fixed parameters   |        |        |  |
| ℽ Printer parameters |        |        |  |
|                      |        |        |  |
|                      |        |        |  |

Once your report has finished (shown on the right-hand side) you will be able to open it by clicking on the icon on the left hand side as shown.

| Scheduled    |         |             |           |            |            |            |              |             |          |      |         |
|--------------|---------|-------------|-----------|------------|------------|------------|--------------|-------------|----------|------|---------|
| From         | 18/02/2 | 2020        | То        | 18/        | 02/2020    |            |              |             |          |      |         |
| Ordered repo | rts     |             |           |            |            |            |              |             |          |      |         |
| Show report  | User    | Report name | Report ID | Order numb | Scheduled  | Completed  | Server queue | File name   | Status   | Zoom | Show lo |
|              |         |             |           |            |            |            |              |             | -        |      |         |
|              | SA-SM   | OH Referral | OHPRINTM  | 27         | 18/02/2020 | 18/02/2020 | DEFAULT      | ohprintma_2 | Finished | Q,   | Ð       |
|              |         |             |           |            |            |            |              |             |          |      |         |